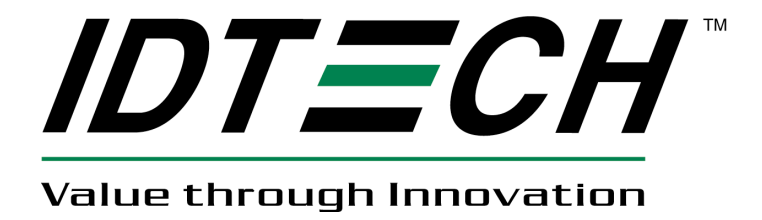

# **USER MANUAL**

# SecuRED Encrypted Magstripe Reader JPOS Reference Guide Windows

80128504-001

Rev A. 9/9/13

ID Technologies, Inc. 10721 Walker Street, Cypress CA 90630 Voice: (714) 761-6368 Fax: (714) 761-8880

# **Revision History**

| Revision | Date     | Description     | By |
|----------|----------|-----------------|----|
| Α        | 9/9/2013 | Initial Release | СН |

## **Table of Contents**

| Introduction                | 3            |
|-----------------------------|--------------|
| System Requirements         | 3            |
| Reference Document          | 3            |
| Environment Build           | 3            |
| Run POSTest                 | 5            |
| A Sample for using MSR JPOS | 13           |
|                             | Introduction |

#### 1. Introduction

This document provides information for using JPOS Service Object (SO) for MSR readers.

#### 2. System Requirements

This JPOS Service Object is for Windows XP, Windows Vista, Windows 7 and Windows 8.

#### 3. Reference Document

- 1. Unified POS Retail Peripheral Architecture Version 1.13.1
- 2. International Standard for Implementation of Point Of Service Peripherals

#### 4. Environment Build

Install Sun JRE 1.5 or JDK 5.0, JRE 6 or JDK 6, JRE 7 or JDK 7:

Download the newest JRE 1.5 installation package from: http://java.sun.com/j2se/1.5.0/download.jsp, then click: Download JDK 5.0 Update and select a proper platform JDK version to download. Install the package and make sure the "java" command functions properly. There may be a need to add the JRE bin directory into the system environments variables by following steps:

For Microsoft Windows XP

- 1. Right click "My Computer" in the desktop
- 2. Select the "properties" menu item
- 3. Select "Advanced" tab
- 4. Click button "Environment Variables"
- 5. Select "Path" and insert the JRE bin directory.

When Java is working, following can be observed:

#### 🛋 Command Prompt

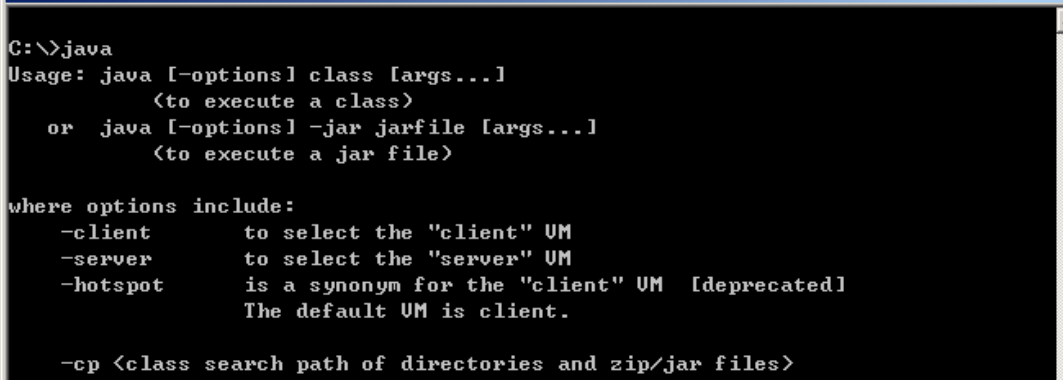

- 🗆 ×

Enter DOS command shell, and enter java. It shows information about how to use.

#### FILELISTS:

| 🔺 🗁 dest                                            |
|-----------------------------------------------------|
| 🛃 jmsrso.jar                                        |
| 🛛 🗁 ext                                             |
| 🗟 com_securemsr_connector_JNIConnector.dll          |
| 🗟 IDTECH_KeyboardHook.dll                           |
| 🗟 MSRKeyboardHook.dll                               |
| 🗟 PS2Conn.dll                                       |
| 🗟 usbhidConn.dll                                    |
| 🗟 usbkbConnector.dll                                |
| 🔺 🗁 help                                            |
| 👜 User Manual -IDTECH MSR - JPOS Service Object.doc |
| 🔺 🗁 lib                                             |
| 🛃 jpos113.jar                                       |
| 🛃 xerces.jar                                        |
| 🔺 🗁 POStest                                         |
| 🔺 🗁 jpos                                            |
| 🔺 🗁 res                                             |
| jpos.properties                                     |
| 🗋 jpos.xml                                          |
| POStest.bat                                         |
| 🛃 POStest.jar                                       |
|                                                     |

jmsrso.jar - JPOS device service control for MSR

jpos.xml - jpos configure file

jpos.properties - jpos configure file, this specifies jpos.xml

com\_securemsr\_connector\_JNIConnector.dll - JNI DLL

usbkbConnector.dll - extension DLL

kbhidConn.dll - wrap DLL to usbhid and kbhid

usbhidConn.dll - extension DLL to access usbhid

MSRKeyboardHook.dll - extension DLL

The .DLL should be located in the directory in the PATH environment specified. For example, if the current working directory is included in the PATH variable,

PATH=%PATH%;.\

So, the DLLs can be moved to current directory.

Device Name: the jpos.xml the JPOS register file, which specify the device names.

There are several entries in this file, with entry name:

"defaultMSR"
"IDTECHSECURED\_USBHID"
"IDTECHSECUREMAG\_USBHID"
"IDTECHSECUREMAG\_USBKB"
"IDTECHMINIMAG\_USBHID
"IDTECHMINIMAG\_USBKB"

"IDTECHVALUEMAG\_USBHID" "IDTECHVALUEMAG\_USBKB" "IDTECHMSR\_PS2KB" "IDTECHMSR\_RS232" "IDTECHMSR\_USBCDC"

"defaultMSR"

The entry is a copy of one of other entry as the default name for POSTest program.

"IDTECHSECURED\_USBHID",

The line: <prop name="connector" type="String" value=" usbhid/0acd/2810 "/> specifies the connector driver name, and the configuration value. 0acd is IDTECH Vendor ID; 2810 is the product IDs

jpos/res/jpos.properties

This file specify which configure file is used. By default, it specifies the "jpos.xml" as the one. Add jmsrso.jar to your CLASSPATH or specify it in the javac / java command.

set CLASSPATH=%CLASSPATH%;yourDir\jmsrso.jar

For example: jmsrso.jar is placed in c:\so, it should set CLASSPATH=%CLASSPATH%;c:\so\jmsrso.jar

#### 5. Run POSTest

It's the official recommended JPOS compatible test program. The release version includes the program or it can be gotten from <u>http://sourceforge.net/projects/postest/</u>

 Unzip file to a directory. Such as c:\temp
 The Directory is like the following:

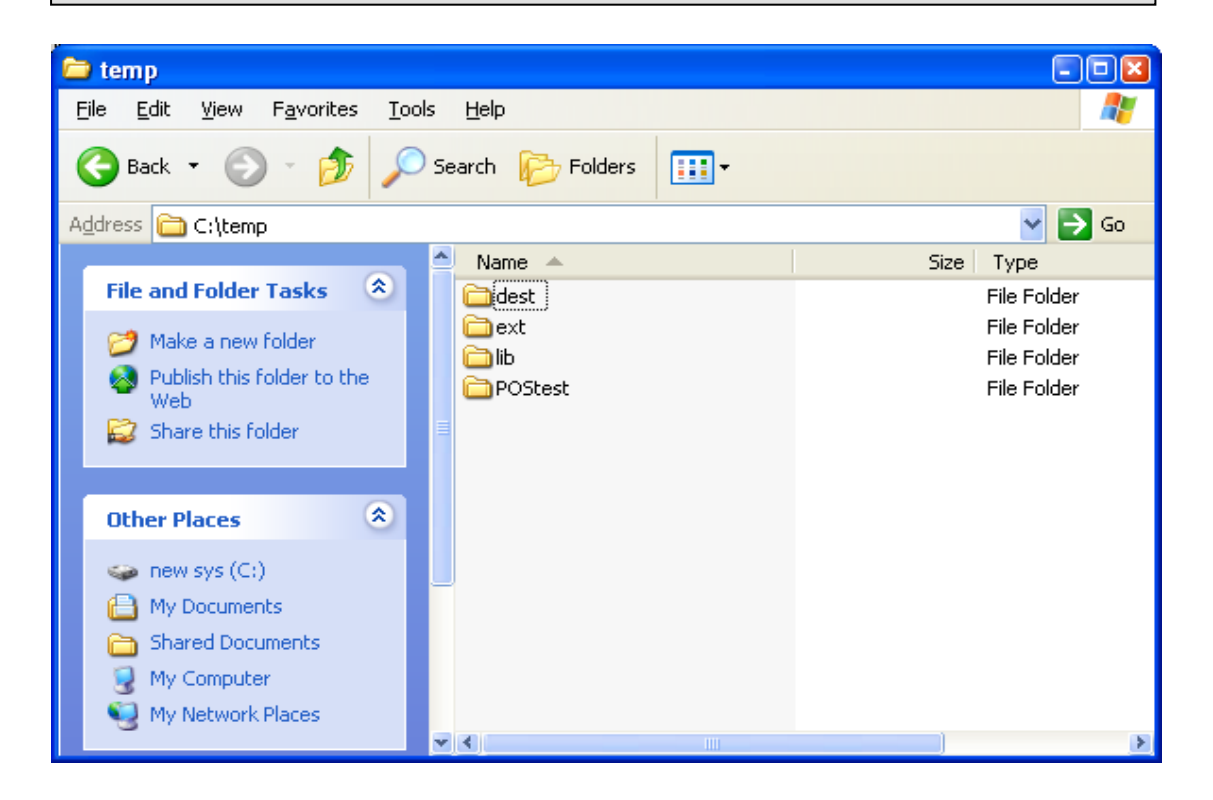

Enter "c:\temp"Postest directory under the DOS command shell

| C:\WINDOW                                                                                      | WS\System32\ci                                                                                                    | nd.exe                                                                                                    |                                                                | <br>IX |
|------------------------------------------------------------------------------------------------|----------------------------------------------------------------------------------------------------|----------------------------------------------------------------------------------------------------|----------------------------------------------------------------|--------|
| C:\temp>dir<br>Volume in<br>Volume Ser                                                         | drive C is<br>vial Number                                                                                                    | NEW SYS<br>is AC64-BB]                                                                                                    | 71                                                             |        |
| Directory                                                                                      | of C:∖temp                                                                                                    |                                                                                                    |                                                                |        |
| 03/21/2006<br>03/21/2006<br>05/16/2006<br>05/16/2006<br>05/16/2006<br>05/16/2006<br>05/16/2006 | 11:06 AM<br>11:06 AM<br>11:04 AM<br>11:04 AM<br>11:04 AM<br>11:04 AM<br>0 File<<br>6 Dir <s< th=""><th><dir><br/><dir><br/><dir><br/><dir><br/><dir><br/><dir><br/><dir><br/>s&gt;<br/>5,738,1</dir></dir></dir></dir></dir></dir></dir></th><th>dest<br/>ext<br/>lib<br/>POStest<br/>Ø bytes<br/>045,440 bytes free</th><th></th></s<> | <dir><br/><dir><br/><dir><br/><dir><br/><dir><br/><dir><br/><dir><br/>s&gt;<br/>5,738,1</dir></dir></dir></dir></dir></dir></dir> | dest<br>ext<br>lib<br>POStest<br>Ø bytes<br>045,440 bytes free |        |
| C:∖temp>                                                                                       |                                                                                                    |                                                                                                    |                                                                | -      |

Then enter subdirectory "POStest"

| C:\WINDOW                              | VS\System32            | \cmd.exe                   |                    | <br>l × |
|----------------------------------------|------------------------|----------------------------|--------------------|---------|
| C:∖temp>dir<br>Volume in<br>Volume Ser | drive C i<br>ial Numbe | s NEW SYS<br>r is AC64-BBI | ²1                 |         |
| Directory                              | of C:∖tem              | p                          |                    |         |
| 03/21/2006                             | 11:06 AM               | <dir></dir>                |                    |         |
| 03/21/2006                             | 11:06 AM               | <dir></dir>                |                    |         |
| 05/16/2006                             | 11:04 AM               | <dir></dir>                | dest               |         |
| 05/16/2006                             | 11:04 AM               | <dir></dir>                | ext                |         |
| 05/16/2006                             | 11:04 AM               | <dir></dir>                | lib                |         |
| 05/16/2006                             | 11:04 AM               | <dir></dir>                | POStest            |         |
|                                        | Ø Fil                  | e(s)                       | 0 bytes            |         |
|                                        | 6 Dir                  | (s) 5,738,0                | 145,440 bytes free |         |
|                                        |                        |                            |                    |         |
| C:∖temp>cd                             | postest                |                            |                    |         |
|                                        |                        |                            |                    |         |
| C:\temp\POS                            | test>                  |                            |                    | -       |

2. To run POSTest just like following:

| 🔤 C:\WINDOWS\System32\cmd.exe                          | . 🗆 🗙 |
|--------------------------------------------------------|-------|
|                                                        |       |
| C:\temp>cd postest                                     |       |
| C. tame POStect div                                    |       |
| Unlume in dvive C is NEW SYS                           |       |
| Volume Serial Number is AC64-BBF1                      |       |
|                                                        |       |
| Directory of C:\temp\POStest                           |       |
|                                                        |       |
| 05/19/2006 08:53 AM <dir> .</dir>                      |       |
| 05/19/2006 08:53 AM <dir></dir>                        |       |
| 05/16/2006 11:04 AM 761 jposps2.xml                    |       |
| 05/16/2006 11:04 AM 799 jposserial.xml                 |       |
| 05/16/2006 11:04 AM 774 jposusbhid.xml                 |       |
| 05/16/2006 11:04 AM 773 jposusbkb.xml                  |       |
| 05/16/2006 01:38 PM 186 POStest.bat                    |       |
| 05/16/2006 11:04 AM 322,874 POStest.jar                |       |
| 05/16/2006 11:04 HM <dir> jpos</dir>                   |       |
| 05/16/2006 11:04 HM 128 vssver.scc                     |       |
| 05/16/2006 11:04 HM 187 PUStest.Dat.Dat.               |       |
| 37110(5) 520,482 bytes<br>2 Div(a) 5 729 045 440 bytes |       |
| 5 DIF(\$7 5,758,045,440 Dytes free                     |       |
| C:\temp\POStest>postest                                | -     |

Then a POSTest program screen is shown.

| 🛓 Javal | POStester in                                                                                                    | n Prog | ess          |                                                                        |                                                                                          |                                                                   |             |      |                   |  |  |
|---------|----------------------------------------------------------------------------------------------------|--------|--------------|------------------------------------------------------------------------|------------------------------------------------------------------------------------------|-------------------------------------------------------------------|-------------|------|-------------------|--|--|
| File    |                                                                                                    |        |              |                                                                        |                                                                                          |                                                                   |             |      |                   |  |  |
| Remote  | OrderDisplay                                                                                                    | Scale  | Scanner      | SignatureCaptur                                                        | e SmartCardRV                                                                            | / ToneIndic                                                       | ator Exit   | t    |                   |  |  |
| MSR     | PINP                                                                                                    | Pad    | Poin         | tCardRW                                                                | POSKeybo                                                                                 | ard                                                               | POSP        | ower | POSPrinter        |  |  |
| Elec    | ctronic Journal                                                                                                    |        | FiscalPrinte | r HardTo                                                               | tals Keylo                                                                               | :k Lin                                                            | eDisplay    | MICR | MotionSensor      |  |  |
| About   | bout Configured Devices Biometrics Bump/Bar CashChanger CashDrawer CA                                                                                                    |        |              |                                                                        |                                                                                          |                                                                   |             |      | ner CoinDispenser |  |  |
|         | POSTest<br>The JavaPOS Device Tester.<br>v1.13.1<br>POStest is a community project under the direction of the JavaPOS working group.<br>Original code donated by 360 Commerce. |        |              |                                                                        |                                                                                          |                                                                   |             |      |                   |  |  |
|         |                                                                                                    |        |              |                                                                        | Contributors:                                                                            |                                                                   |             |      |                   |  |  |
|         |                                                                                                    |        | F            | Jeff Lange - L<br>Rory K. Shaw - IBM<br>William White -<br>Bracci A. S | Jitimate Technolog<br>"Raleigh RSS Drive<br>IBM/Raleigh Retail<br>istemi Digitali s.r.l. | y Corporation<br>'s and Diagno:<br>Store Solution<br>Pisa (Italy) | stics<br>is |      |                   |  |  |

### 3. Click "MSR" Tab

| 🛓 JavaPOStester in P      | rogress               |                |             |               |              |                     |  |
|---------------------------|-----------------------|----------------|-------------|---------------|--------------|---------------------|--|
| File                      |                       |                |             |               |              |                     |  |
| RemoteOrderDisplay Sc     | ale Scanner Si        | gnatureCapture | SmartCardRV | V ToneIndicat | or Exit      |                     |  |
| MSR PINPad                | PointCa               | rdRW           | POSKeybo    | pard          | POSPower     | POSPrinter          |  |
| ElectronicJournal         | FiscalPrinter         | HardTotal      | s Keylo     | ck LineD      | isplay MICR  | MotionSensor        |  |
| About Configured Devic    | es Biometrics         | Bump/Bar       | CashChanger | CashDrawer    | CAT CheckSca | anner CoinDispenser |  |
| Logical name:             | defaultMSR            |                |             | JL            | POS_S_CLOSED |                     |  |
| Open                      | Claim Release         | Close          | Info St     | atistics Fir  | mware O/C/E  | EXIT                |  |
| 🗌 Auto disable            | MSR Reading Aut       | hentication M  | SR Writing  |               |              |                     |  |
| 🗌 Data event enabled      | Track 1 Data:         |                |             |               |              |                     |  |
| Device enabled            | Track 2 Data:         |                |             |               |              |                     |  |
| Freeze events             | Track 3 Data:         |                |             |               |              |                     |  |
| 🗌 Decode data             | Track 4 Data:         |                |             |               |              |                     |  |
| Parse decode data         | Track 1 Encrypted D   | ata:           |             |               |              |                     |  |
|                           | Track 2 Encrypted D   | ata:           |             |               |              |                     |  |
| Per-track error reporting | Track 3 Encrypted D   | ata:           |             |               |              |                     |  |
| Track 1 enabled           | Additional Security I | ald:           |             |               |              |                     |  |
| Track 2 enabled           | Account number:       | normation.     |             |               |              |                     |  |
|                           | Expiration date:      |                |             |               |              |                     |  |
|                           | Title:                |                |             |               |              |                     |  |
| I I rack 4 enabled        | First name:           |                |             |               |              |                     |  |
| DeviceAuthenticated       | Middle initial:       |                |             |               |              |                     |  |
| Clear Input               | Surname:              |                |             |               |              |                     |  |
| Clear Input Properties    | Suffix:               |                |             |               |              |                     |  |
|                           | Service Code:         |                |             |               |              |                     |  |
|                           | Track 1 discretionar  | y data:        |             |               |              |                     |  |
|                           | Track 2 discretional  | y data:        |             |               |              |                     |  |
|                           | Data Count:           |                |             |               | Clear Fields |                     |  |

The logical name is the entry name in the jpos.xml file.

4. Click "Open" button, and "Claim", and three "beeps" should sound from the device.

| 🛓 JavaPOSte                                  | ester i     | n Progr            | ress            |           |            |       |           |        |         |           |           |               |     |              |
|----------------------------------------------|-------------|--------------------|-----------------|-----------|------------|-------|-----------|--------|---------|-----------|-----------|---------------|-----|--------------|
| File                                         |             |                    |                 |           |            |       |           |        |         |           |           |               |     |              |
| RemoteOrder                                  | Display     | Scale              | Scanner         | Sign      | atureCaptu | re    | SmartCa   | rdRW   | Ton     | elndicato | r Exit    | 7             |     |              |
| MSR                                          | PINP        | ad                 | P               | ointCard  | RW         | γ_    | POSK      | (eyboa | ard     |           | POSPo     | wer           |     | POSPrinter   |
| Electronic                                   | cJournal    |                    | FiscalPrin      | ter       | HardT      | otals | ; K       | eyloc  | ĸ       | LineDi    | splay     | MICR          |     | AotionSensor |
| About Configured Devices Biometrics Bump/Bar |             |                    |                 | C         | ashChang   | ier   | Cash      | Drawer | CAT     | CheckScar | nner      | CoinDispenser |     |              |
| Logical name: defaultMSR                     |             |                    |                 |           |            |       |           |        |         | JPOS_S    | _IDLE     |               |     |              |
|                                              | Open        | Clair              | m R             | elease    | Close      |       | Info      | Sta    | tistics | Firm      | nware     | O/C/E         | EXI | т            |
| 🔲 Auto disable                               | )           | MSF                | Reading         | Auth      | entication | MS    | R Writing |        |         |           |           |               |     |              |
| 🔲 Data event e                               | enabled     | Тгас               | :k 1 Data:      |           | 0          |       |           |        |         |           |           |               |     |              |
| 📄 Device enab                                | led         | Тгас               | :k 2 Data:      |           | 0          |       |           |        |         |           |           |               |     |              |
| 📄 Freeze event                               | ts          | Тгас               | :k 3 Data:      |           | 0          |       |           |        |         |           |           |               |     |              |
| 🖌 Decode data                                | э           | Тгас               | :k 4 Data:      |           | 0          |       |           |        |         |           |           |               |     |              |
| ✓ Parse decod                                | de data     | Тгас               | ck 1 Encry      | pted Dat  | a: 0       |       |           |        |         |           |           |               |     |              |
| Transmit sei                                 | ntinels     | Тгас               | ck 2 Encry      | pted Dat  | a: 0       |       |           |        |         |           |           |               |     |              |
|                                              | or roportin | Trac               | ck 3 Encry      | pted Dat  | a: 0       |       | <u> </u>  |        |         |           |           |               |     |              |
| Treat 4 and                                  | or reportin | <sup>ry</sup> Trac | ck 4 Encry      | oted Dat  | a: 0       |       |           |        |         |           |           |               |     |              |
| 🖌 Track 1 enat                               | bled        | Add                | itional Sec     | urity Inf | ormation:  |       |           |        |         |           |           |               |     |              |
| 🖌 Track 2 enat                               | bled        | ACC                | ount numi       | ier:      |            |       |           |        |         |           |           |               |     |              |
| 🖌 Track 3 enat                               | bled        | Exp                | n acion dac<br> | 8:        |            |       |           |        |         |           |           |               |     |              |
| 🔲 Track 4 enat                               | bled        | Fire               | t name:         |           |            |       |           |        |         |           |           |               |     |              |
| DeviceAuthe                                  | enticated   | Mide               | dle initial:    |           |            |       |           |        |         |           |           |               |     |              |
| Clear Input                                  |             | Suri               | name:           |           |            |       |           |        |         |           |           |               |     |              |
| Clear Input P                                | roperties   | Suff               | īx:             |           |            |       |           |        |         |           |           |               |     |              |
|                                              |             | Sen                | /ice Code:      |           |            |       |           |        |         |           |           |               |     |              |
|                                              |             | Тгас               | ck 1 discre     | tionary   | data:      |       |           |        |         |           |           |               |     |              |
|                                              |             | Тгас               | ck 2 discre     | tionary   | data:      |       |           |        |         |           |           |               |     |              |
|                                              |             | Data               | a Count: O      |           |            |       |           |        |         |           | Clear Fie | elds          |     |              |
|                                              |             |                    |                 |           |            |       |           |        |         |           |           |               |     |              |

5. Check choices "Data event enabled", "Device enabled"

| 🛓 JavaPOS                | Stester i              | n Prog            | ress                      |            |            |        |             |         |                   |          |                  |           |      |               |  |  |
|--------------------------|------------------------|-------------------|---------------------------|------------|------------|--------|-------------|---------|-------------------|----------|------------------|-----------|------|---------------|--|--|
| File                     |                        |                   |                           |            |            |        |             |         |                   |          |                  |           |      |               |  |  |
| RemoteOrd                | lerDisplay             | Scale             | Scanner                   | Sign       | atureCaptu | іге    | SmartCa     | rdRW    | Tonel             | ndicator | Exit             | 7         |      |               |  |  |
| MSR                      | MSR PINPad PointCardRW |                   |                           | 7          | POSE       | (eyboa | nd          | 7       | POSPower POSPrint |          |                  |           |      |               |  |  |
| Electro                  | nicJournal             |                   | FiscalPrin                | ter        | Hardl      | otals  | ; ł         | (eylocl | ĸ                 | LineDis  | LineDisplay MICR |           |      | MotionSensor  |  |  |
| About                    | Configured D           | )evices           | rices Biometrics Bump/Bar |            |            | 1      | CashChang   | jer 🛛   | CashDra           | awer     | CAT              | CheckScar | iner | CoinDispenser |  |  |
| Logical name: defaultMSR |                        |                   |                           |            |            |        | JPOS_S_IDLE |         |                   |          |                  |           |      |               |  |  |
|                          | Open                   | Clai              | m R                       | elease     | Close      |        | Info        | Stat    | tistics           | Firms    | ware             | O/C/E     | EXI  | т             |  |  |
| 🔲 Auto disa              | ble                    | MSI               | R Reading                 | Authe      | ntication  | MS     | SR Writing  |         |                   |          |                  |           |      |               |  |  |
| 🖌 Data ever              | nt enabled             | Тга               | ck 1 Data:                |            | Γ          | )      |             |         |                   |          |                  |           |      |               |  |  |
| 🖌 Device er              | nabled                 | Tra               | ck 2 Data:                |            | (          | )      |             |         |                   |          |                  |           |      |               |  |  |
| 📄 Freeze ev              | /ents                  | Tra               | ck 3 Data:                |            | ĺ          | )      |             |         |                   |          |                  |           |      |               |  |  |
| 🖌 Decode d               | lata                   | Tra               | ck 4 Data:                |            | (          | )      |             |         |                   |          |                  |           |      |               |  |  |
| 🖌 Parse de               | code data              | Tra               | ck 1 Encry                | oted Data  | a: (       | )      |             |         |                   |          |                  |           |      |               |  |  |
| <br>Transmit             | continole              | Tra               | ck 2 Encry                | oted Data  | a: (       | )      |             |         |                   |          |                  |           |      |               |  |  |
|                          |                        | Tra               | ck 3 Encry                | oted Data  | a: (       | )      |             |         |                   |          |                  |           |      |               |  |  |
|                          | enorreporti            | <sup>ry</sup> Tra | ck 4 Encry                | oted Data  | a: (       | )      | <u> </u>    |         |                   |          |                  |           |      |               |  |  |
| 🖌 Track 1 e              | nabled                 | Add               | itional Sec               | urity Info | ormation:  |        |             |         |                   |          |                  |           |      |               |  |  |
| 🖌 Track 2 e              | nabled                 | Acc               | ount numb                 | er:        |            |        |             |         |                   |          |                  |           |      |               |  |  |
| 🖌 Track 3 e              | nabled                 | Exp               | iration dat               | 9:         |            |        |             |         |                   |          |                  |           |      |               |  |  |
| 🔄 Track 4 e              | nabled                 | LICIE             | t namo                    |            |            |        |             |         |                   |          |                  |           |      |               |  |  |
| 🗌 DeviceAu               | thenticated            | rit S<br>Mide     | dle initial               |            |            |        |             |         |                   |          |                  |           |      |               |  |  |
| Clear Inpu               | rt                     | Sur               | name:                     |            |            |        |             |         |                   |          |                  |           |      |               |  |  |
| Clear Innu               | rt Properties          | Suff              | īx:                       |            |            |        |             |         |                   |          |                  |           |      |               |  |  |
|                          |                        | Ser               | vice Code:                |            |            |        |             |         |                   |          |                  |           |      |               |  |  |
|                          |                        | Tra               | ck 1 discre               | tionary o  | lata:      |        |             |         |                   |          |                  |           |      |               |  |  |
|                          |                        | Тга               | ck 2 discre               | tionary o  | lata:      |        |             |         |                   |          |                  |           |      |               |  |  |
|                          |                        | Data              | a Count: O                |            |            |        |             |         |                   | (        | Clear Fie        | elds      |      |               |  |  |
|                          |                        |                   |                           |            |            |        |             | _       |                   |          |                  |           |      |               |  |  |

6. Observe the text field and swipe a card.

| 🛓 JavaPOStester in                  | n Progr                        | ess           |             |          |                |              |        |         |             |              |          |      |               |
|-------------------------------------|--------------------------------|---------------|-------------|----------|----------------|--------------|--------|---------|-------------|--------------|----------|------|---------------|
| File                                |                                |               |             |          |                |              |        |         |             |              |          |      |               |
| RemoteOrderDisplay                  | Scale                          | Scanner       | Signatu     | ireCapti | ure            | SmartCa      | rdRW   | Toneli  | ndicator    | Exit         | ]        |      |               |
| MSR PINP                            | ad                             | Poir          | tCardRM     | v        | γ              | POSK         | eyboar | d       |             | POSPo        | wer      | Р    | OSPrinter     |
| ElectronicJournal                   |                                | FiscalPrinte  | r (         | Hard     | <b>Fotal</b> s | s K          | eylock |         | LineDisplay |              | MICR     | M    | otionSensor   |
| About Configured Devices Biometrics |                                |               |             | mp/Bar   | [ (            | CashChang    | er     | CashDra | iwer (      | CAT          | CheckSca | nner | CoinDispenser |
| Logical nar                         |                                |               |             |          |                |              | J      | POS_S   | _IDLE       |              |          |      |               |
| Open                                | Clair                          | n Rele        | ease        | Close    | ;              | Info         | Stati  | stics   | Firmw       | <i>l</i> are | O/C/E    | EXIT |               |
| 🗌 Auto disable                      | MSF                            | Reading       | Authent     | ication  | M              | SR Writing   |        |         |             |              |          |      |               |
| 📄 Data event enabled                | Тгас                           | :k 1 Data:    |             | [        | 9              | 107BIDT?     | 7      |         |             |              |          |      |               |
| 🖌 Device enabled                    | Тгас                           | :k 2 Data:    |             | -        | 14             | 20720123     | 456789 | 3       |             |              |          |      |               |
| 🔄 Freeze events                     | Trac                           | :k 3 Data:    |             | 4        | 14             | 307B0123     | 345678 | 9       |             |              |          |      |               |
| 🖌 Decode data                       | Trac                           | :k 4 Data:    |             | ĺ        | 0              |              |        |         |             |              |          |      |               |
| 🖌 Parse decode data                 | Trac                           | k 1 Encrypte  | ed Data:    |          | 0              |              |        |         |             |              |          |      |               |
| Transmit sentinels                  | Trac                           | k 2 Encrypte  | ed Data:    |          | 0              |              |        |         |             |              |          |      |               |
| Per-track error reportin            | Trac                           | k 3 Encrypte  | ed Data:    | (        | 0              |              |        |         |             |              |          |      |               |
|                                     |                                | k 4 Encrypte  | ed Data:    |          | 0              |              |        |         |             |              |          |      |               |
|                                     | Add                            | uonai secur   | ny morn<br> | nation:  |                |              |        |         |             |              |          |      |               |
| ✓ Track 2 enabled                   | Fxni                           | ration date:  | •           |          |                |              |        |         |             |              |          |      |               |
| ☑ Track 3 enabled                   | Title                          | :             |             |          |                |              |        |         |             |              |          |      |               |
| Track 4 enabled                     | First                          | name:         |             |          |                |              |        |         |             |              |          |      |               |
| DeviceAuthenticated                 | Mide                           | lle initial:  |             |          |                |              |        |         |             |              |          |      |               |
| Clear Input                         | Surr                           | name:         |             |          |                |              |        |         |             |              |          |      |               |
| Clear Input Properties              | Clear Input Properties Suffix: |               |             |          |                |              |        |         |             |              |          |      |               |
|                                     | Sen                            | /ice Code:    |             |          |                |              |        |         |             |              |          |      |               |
|                                     | Trac                           | k 1 discretio | onary dat   | a:       |                |              |        |         |             |              |          |      |               |
|                                     | Trac                           | k 2 discretio | onary dat   | a:       |                |              |        |         |             |              |          |      |               |
|                                     | Data                           | a Count: O    |             |          |                | Clear Fields |        |         |             |              |          |      |               |

7. Click "Release" or "Close" to release or close the JPOS,

NOTE: This should be done to make sure the device returns to normal state.

8. Click "EXIT" to quit the program.

For more detail please check the http://www.javapos.com and the release help files.

# 6. A Sample for using MSR JPOS The following the sample: code is import jpos.\*; import jpos.config.\*; import jpos.config.simple.\*; import jpos.loader.\*; import jpos.loader.simple.\*; import jpos.profile.\*; import jpos.services.\*; import jpos.util.\*; import jpos.util.tracing.\*; public class YourClass{ public static void main(String [] args){ MSR msr=new MSR(); /\* new an instance \*/ try{ msr.open(TestConst.testdevicename); }catch(JposException e){ System.err.print(e); } /\*\* Do something here. \*/ try{ msr.close(); }catch(JposException e){ System.err.print(e); } } }

#### **Important Note:**

If the reader has been authenticated, the application should cancel the authentication before close the POS. Otherwise, the reader will stay in the authentication state 120 seconds.